# MEYTON CGI Display Controller

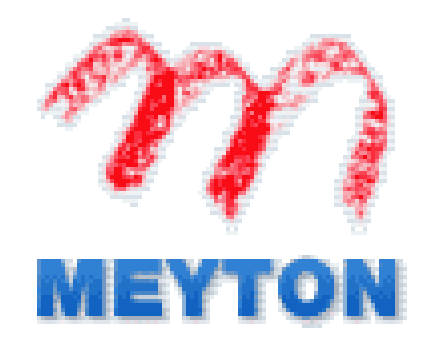

MEYTON Elektronik GmbH Spenger Str 38 49328 Melle – Bruchmühlen Tel.: +49 5226 9824 0 Fax.:+49 5226 9824 20

Author : Teodora - Pamerak Czerny

# Index

| 1. Activation of the CGI program.       3         2. Network interface.       4         2. 1 Explanation of the fields.       4         1. N Address       4         Netmask       4         Netmask       4         HW Address       4         Action       4         Uptime       4         Uptime       4         Temperature       5         2.2 Change settings.       5         3. Undo the settings.       5         3. Control Center.       5         3.1 Explanation of the fields.       6         Current program.       6         Display mode.       7         section of ranges.       7         Write.       8         Language.       8         3.2 Uchas settings.       9         3.2 Uchas settings.       9         3.2 Uchas settings.       9         4.1 Target per screen.       9         4.1.2 Polyding time.       10         4.2.2 Holding time.       10         4.3.1 Colours.       10         4.3.2 Holding time.       12         4.3.3 Font Size.       12         4.4.3 Font Size.       12                                                                           | In | roduction                       | 3   |
|----------------------------------------------------------------------------------------------------|----|---------------------------------|-----|
| 2. Network interface       4         2.1 Explanation of the fields       4         1 IN Address       4         Netmask       4         HW Address       4         HW Address       4         Uptime       4         Temperature       5         2. 2 Change settings       55         2.3 Undo the settings       5         3.1 Explanation of the fields       6         Current program       6         Display mode       7         section of ranges       7         write       8         Load Setup defaults       8         Language       8         3.1 Undo settings       9         3.2 Change settings       9         3.3 Undo settings       9         4.1.1 Target per screen       9         4.1.2 Holding time       9         4.2.2 Holding time       10         4.3.1 Colours       11         4.3.2 Cholary       12         4.3.1 Colours       12         4.3.2 Holding time       12         4.3.3 Font Size       12         4.3.1 Colours       12         4.3.1 Font Size       12                                                                                             | 1. | Activation of the CGI program   | 3   |
| 2.1 Explanation of the fields.       4         IN Address       4         IN Address       4         Netmask       4         HW Address       4         Action       4         Uptime       4         Temperature       5         2.2 Change settings.       5         3.3 Undo the settings.       5         3.4 Contob the settings.       5         3.5 Control Center.       5         3.5 Control Center.       5         3.6 Control Center.       5         3.1 Explanation of the fields.       6         Current program.       6         Display mode.       7         section of ranges.       7         write.       8         Load Setup defaults.       8         Language.       8         3.2 Change settings.       9         3.4 Undo settings.       9         4.1 DepcView.       9         4.1.2 Folding time.       9         4.1.2 Folding time.       10         4.3.2 Colours.       10         4.3.2 Holding time.       11         4.3.3 Colours.       11         4.3.4 Colours.       12                                                                                     | 2. | Network interface               | 4   |
| IN Address       4         Netmask       4         HW Address       4         Action       4         Uptime       4         Temperature       5         2.2 Change settings.       5         2.3 Undo the settings.       5         3. Control Center.       5         3.1 Explanation of the fields.       6         Current program.       6         Display mode.       7         section of ranges.       7         Write.       8         Load Setup defaults       8         Language       8         3.2 Change settings.       9         3.3 Undo settings.       9         4.1.1 Target per screen.       9         4.1.2 Holding time.       9         4.2.1 Colours.       10         4.3.2 Holding time.       11         4.3.1 Colours.       11         4.3.1 Colours.       12         4.3 Font Size.       12         4.4 Stont Size.       12         4.5.1 Holding time.       13         4.5.1 Holding time.       13         4.5.1 Holding time.       13         4.5.1 Holding time.       13 <td></td> <td>2.1 Explanation of the fields</td> <td>4</td>                            |    | 2.1 Explanation of the fields   | 4   |
| Netmask         4           HW Address         4           Action         4           Uptime         4           Temperature         5           2.2 Change settings.         5           2.3 Undo the settings.         5           3.1 Explanation of the fields.         6           Current program.         6           Display mode.         7           section of ranges.         7           Write.         8           Load Setup defaults         8           Language.         8           3.3 Undo settings.         9           3.3 Undo settings.         9           4.1 CpcView         9           4.1.2 Holding time.         9           4.1.2 Holding time.         10           4.2.1 Colours.         10           4.3.1 Colours.         11           4.3.1 Colours.         11           4.3.1 Colours.         11           4.3.1 Colours.         12           4.3.1 Colours.         12           4.3.2 Holding time.         12           4.3.1 Colours.         12           4.3.2 Holding time.         12           4.3.4 Sont Size.         <                            |    | IN Address                      | 4   |
| HW Address       4         Action                                                                                                    |    | Netmask                         | 4   |
| Action       4         Uptime       4         Temperature       5         2.2 Change settings.       5         2.3 Undo the settings.       5         3.1 Explanation of the fields.       6         Current program.       6         Display mode.       7         section of ranges.       7         write.       8         Load Setup defaults.       8         Language.       8         3.3 Undo settings.       9         3.3 Undo settings.       9         4.1 CpcView.       9         4.1 CpcView.       9         4.1.1 Target per screen.       9         4.1.2 Holding time.       10         4.2.1 Colours.       10         4.3 Final.       11         4.3.2 Cholurs.       10         4.3 Final.       11         4.3.3 Font Size.       12         4.3.4 Holding time.       12         4.3.5 I Scroll Step.       13         4.5.1 Hord Size.       12         4.5.1 Hord Size.       13         4.5.1 Ford Size.       13         4.5.1 Scroll Step.       13         4.5.1 Ford Size.       13 </td <td></td> <td>HW Address</td> <td>4</td>                                         |    | HW Address                      | 4   |
| Uptime         4           Temperature         5           2.2 Change settings.         5           2.3 Undo the settings.         5           3. Control Center.         5           3.1 Explanation of the fields.         6           Current program.         6           Display mode.         7           section of ranges.         7           Write.         8           Load Setup defaults.         8           Language.         8           3.1 Undo settings.         9           3.2 Change settings.         9           3.3 Undo settings.         9           4.1 Proyeram settings under Services.         9           4.1 DecView.         9           4.1.1 Target per screen.         9           4.1.2 Holding time.         10           4.2.2 Holding time.         10           4.2.2 Holding time.         11           4.3.1 Colours.         11           4.3.2 Holding time.         12           4.3.3 Font Size.         12           4.3.4 Font Size.         12           4.3.1 Colours.         12           4.3.2 Holding time.         12           4.3.3 Font Size. |    | Action                          | 4   |
| Temperature       5         2.2 Change settings.       5         2.3 Undo the settings.       5         3. Control Center.       5         3.1 Explanation of the fields.       6         Current program.       6         Display mode.       7         section of ranges.       7         Write       8         Load Setup defaults.       8         Language.       8         3.2 Change settings.       9         3.3 Undo settings.       9         3.3 Undo settings under Services.       9         4. Program settings under Services.       9         4.1.1 Target per screen.       9         4.1.2 Holding time.       9         4.1.2 Holding time.       10         4.2.2 Holding time.       10         4.3.1 Colours.       11         4.3.1 Colours.       11         4.3.2 Holding time.       12         4.3.3 Font Size.       12         4.3.4 Sont Size.       12         4.3.5 Hont Size.       12         4.5.1 Holding time.       13         4.5.1 Scroll Step.       13         4.5.1 Font Size.       13         4.5.1 Stared Folder.                                          |    | Uptime                          | 4   |
| 2.2 Change settings.       5         2.3 Undo the settings.       5         2.3 Control Center.       5         3.1 Explanation of the fields.       6         Current program.       6         Display mode.       7         section of ranges.       7         Write.       8         Load Setup defaults.       8         Language.       8         3.2 Change settings.       9         3.3 Undo settings.       9         3.4 Logd settings.       9         3.1 Explanatings under Services.       9         4.1 CpcView.       9         4.1.1 Target per screen.       9         4.1.2 Holding time.       9         4.2 DrawTarget.       10         4.2.1 Colours.       10         4.2.2 Holding time.       10         4.3 Final.       11         4.3.1 Colours.       11         4.3.2 Holding time.       12         4.3.1 Colours.       12         4.3.1 Colours.       12         4.3.2 Holding time.       12         4.3.3 Font Size.       12         4.3.4 Fording time.       12         4.5.1 Holding time.       13 <t< td=""><td></td><td>Temperature</td><td>5</td></t<>       |    | Temperature                     | 5   |
| 2.3 Undo the settings       5         3. Control Center.       5         3.1 Explanation of the fields       6         Current program.       6         Display mode.       7         section of ranges.       7         Write.       8         Load Setup defaults.       8         Language.       8         3.2 Change settings.       9         3.3 Undo settings       9         4.1 CpcView.       9         4.1 CpcView.       9         4.1.1 Target per screen.       9         4.1.2 Holding time.       9         4.2.1 Colours.       10         4.2.2 Holding time.       10         4.3 Final.       11         4.3.1 Colours.       11         4.3.2 Holding time.       12         4.3 Font Size.       12         4.3.4 Font Size.       12         4.5.1 Holding time.       12         4.5.1 Scroll Step.       13         4.5.1 Scroll Step.       13         4.5.1 Scroll Step.       13         4.5.1 Font Size.       13         4.5.1 Font Size.       13         4.5.1 Font Size.       13         4.5.1 Scroll                                                                  |    | 2.2 Change settings             | 5   |
| 3. Control Center.       5         3.1 Explanation of the fields.       6         Current program.       6         Display mode.       7         section of ranges.       7         Write.       8         Load Setup defaults.       8         Language.       8         3.2 Change settings.       9         3.3 Undo settings.       9         3.3 Undo settings.       9         4.1 CpcView.       9         4.1 Target per screen.       9         4.1.1 Target per screen.       9         4.1.2 Holding time.       9         4.1.2 Holding time.       10         4.2.1 Colours.       10         4.2.2 Holding time.       10         4.3.1 Colours.       11         4.3.1 Colours.       11         4.3.2 Holding time.       12         4.3.3 Font Size.       11         4.4.3 Font Size.       12         4.3.4 Polying time.       12         4.5.1 Holding time.       13         4.5.1 Holding time.       13         4.5.1 Holding time.       13         4.5.1 Holding time.       13         4.5.1 Holding time.       13                                                            |    | 2.3 Undo the settings           | 5   |
| 3.1 Explanation of the fields.       6         Current program.       6         Display mode.       7         section of rages.       7         Write.       8         Load Setup defaults.       8         Language.       8         3.2 Change settings.       9         3.1 Chouse settings.       9         4.1 CpcView.       9         4.1.1 Target per screen.       9         4.1.2 Holding time.       9         4.1.2 Holding time.       9         4.2 DrawTarget.       10         4.2.1 Colours.       10         4.3.2 Holding time.       10         4.3.3 Font Size.       11         4.3.1 Colours.       11         4.3.2 Holding time.       12         4.3.1 Colours.       11         4.3.2 Holding time.       12         4.3.3 Font Size.       11         4.4.3 Font Size.       12         4.3.1 Colours.       12         4.3.2 Holding time.       13         4.5.1 Holding time.       13         4.5.1 Holding time.       13         4.5.1 Scroll Step.       13         4.5.1 Font Size.       13 <td< td=""><td>3.</td><td>Control Center</td><td>5</td></td<>            | 3. | Control Center                  | 5   |
| Current program.       6         Display mode.       7         section of ranges.       7         Write.       8         Load Setup defaults.       8         Language.       8         3.2 Change settings.       9         3.3 Undo settings.       9         4. Program settings under Services.       9         4.1 CpcView.       9         4.1.1 Target per screen.       9         4.1.2 Holding time.       9         4.2 DrawTarget.       10         4.2.1 Colours.       10         4.2.2 Holding time.       10         4.3 Final.       11         4.3.3 Font Size.       11         4.3.3 Font Size.       12         4.3.1 Colours.       12         4.3.2 Holding time.       12         4.3.3 Font Size.       12         4.3.4 Colours.       12         4.3.5 Loolours.       12         4.3.1 Colours.       12         4.3.2 Holding time.       13         4.5.1 Scoil Size.       13         4.5.1 Holding time.       13         4.5.1 Scroil Step.       13         4.5.1 Font Size.       13         4.5.1 For                                                                  |    | 3.1 Explanation of the fields   | 6   |
| Display mode                                                                                                    |    | Current program                 | 6   |
| section of ranges.       7         Write.       8         Load Setup defaults.       8         Language.       8         3.2 Change settings.       9         3.3 Undo settings.       9         3.4 Program settings under Services.       9         4.1 CpcView.       9         4.1 CpcView.       9         4.1 CpcView.       9         4.1 CpcView.       9         4.1 Colours.       10         4.2 DrawTarget.       10         4.2.1 Colours.       10         4.2.2 Holding time.       10         4.3 Final.       11         4.3.1 Colours.       11         4.3.2 Holding time.       11         4.3.3 Font Size.       12         4.3.4 Colours.       12         4.3.1 Colours.       12         4.3.2 Holding time.       12         4.3.3 Colours.       12         4.3.4 Colours.       12         4.3.5 Font Size.       12         4.5.1 Holding time.       13         4.5.1 Scroll Step.       13         4.5.1 Scroll Step.       13         4.5.1 Shared Folder.       13         4.5.1 Shared Folder                                                                            |    | Display mode                    | 7   |
| Write       8         Load Setup defaults.       8         Language.       8         3.2 Change settings.       9         3.3 Undo settings.       9         4. Program settings under Services.       9         4.1 CpcView.       9         4.1 CpcView.       9         4.1.1 Target per screen.       9         4.1.2 Holding time       9         4.2.1 Colours.       10         4.2.2 Holding time       10         4.3.1 Colours.       11         4.3.1 Colours.       11         4.3.1 Colours.       11         4.3.1 Colours.       11         4.3.1 Colours.       11         4.3.2 Holding time       12         4.3.1 Colours.       11         4.3.2 Holding time       12         4.3.1 Colours.       11         4.3.2 Holding time       12         4.3.1 Colours.       12         4.3.1 Colours.       12         4.3.1 Colours.       13         4.5.1 Holding time       13         4.5.1 Holding time       13         4.5.1 Scroll Step.       13         4.5.1 Scroll Step.       13         4.5.1 Shared Fold                                                                  |    | section of ranges               | 7   |
| Load Setup defaults.       8         Language.       8         3.2 Change settings.       9         3.3 Undo settings.       9         3.3 Undo settings.       9         4. Program settings under Services.       9         4.1 CpcView.       9         4.1.1 Target per screen.       9         4.1.2 Holding time.       9         4.2 DrawTarget.       10         4.2.1 Colours.       10         4.2.2 Holding time.       10         4.3.1 Colours.       11         4.3.2 Holding time.       11         4.3.3 Font Size.       11         4.4.4 Liga.       12         4.3.1 Colours.       12         4.3.2 Holding time.       12         4.3.3 Font Size.       11         4.3.4 Colours.       12         4.3.5 Font Size.       12         4.3.6 Holding time.       12         4.5.1 Holding time.       13         4.5.1 Holding time.       13         4.5.1 Font Size.       13         4.5.1 Font Size.       13         4.5.1 Scroll Step.       13         4.5.1 Shared Folder.       13         4.5.1 Shared Folder.       13 <td></td> <td>Write</td> <td>8</td>                 |    | Write                           | 8   |
| Language                                                                                                    |    | Load Setup defaults             | 8   |
| 3.2 Change settings.       9         3.3 Undo settings.       9         4. Program settings under Services.       9         4.1 CpcView.       9         4.1 L Target per screen.       9         4.1.2 Holding time.       9         4.2 DrawTarget.       10         4.2.1 Colours.       10         4.2.2 Holding time.       10         4.3 Final.       11         4.3.1 Colours.       11         4.3.2 Holding time.       11         4.3.3 Font Size.       11         4.4 Liga.       12         4.3 I Colours.       12         4.3 Font Size.       11         4.4 Liga.       12         4.3.1 Colours.       12         4.3.1 Colours.       12         4.3.1 Colours.       12         4.3.1 Colours.       12         4.3.1 Colours.       12         4.3.1 Colours.       12         4.3.1 Colours.       12         4.3.1 Colours.       12         4.3.1 Colours.       12         4.3.1 Colours.       13         4.5.1 Holding time.       13         4.5.1 Holding time.       13         4.5.1 Scroll Step.                                                                         |    | Language                        | 8   |
| 3.3 Undo settings       9         4. Program settings under Services       9         4.1 CpcView       9         4.1.1 Target per screen       9         4.1.2 Holding time       9         4.2 DrawTarget       10         4.2.1 Colours       10         4.2.2 Holding time       10         4.3 Final       11         4.3.1 Colours       11         4.3.2 Holding time       11         4.3.3 Font Size       11         4.4.4 Liga       12         4.3 I Colours       12         4.3.4 Liga       12         4.3.5 Font Size       11         4.4.6 Liga       12         4.3.1 Colours       12         4.3.2 Holding time       12         4.3.4 Font Size       12         4.5.1 Holding time       13         4.5.1 Holding time       13         4.5.1 Scroll Step       13         4.5.1 Font Size       13         4.5.1 Font Size       13         4.5.1 Shared Folder       13         4.5.1 Shared Folder       13         4.5.1 Shared Folder       13         4.5.1 Shared Folder       13         4.5.1 Shoroll ste                                                                  |    | 3.2 Change settings             | 9   |
| 4. Program settings under Services       9         4.1 CpcView       9         4.1.1 Target per screen       9         4.1.2 Holding time       9         4.2 DrawTarget       10         4.2 L Colours       10         4.2.2 Holding time       10         4.3 Final       11         4.3.1 Colours       11         4.3.2 Holding time       11         4.3.3 Font Size       11         4.4.4 Liga       12         4.3.1 Colours       12         4.3.2 Holding time       12         4.3.4 Liga       12         4.3.5 Font Size       12         4.3.6 Tot Size       12         4.3.7 Holding time       12         4.3.8 Font Size       12         4.5.1 Font Size       13         4.5.1 Scroll Step       13         4.5.1 Font Size       13         4.5.1 Shared Folder       13         4.5.1 Shared Folder       13         4.5.1 Shared Folder       13         4.5.1 Shared Folder       13         4.5.1 Shared Folder       13         4.5.1 Shared Folder       13         4.5.1 Shared Folder       13         4.5                                                                  |    | 3.3 Undo settings               | 9   |
| 4.1 CpcView       .9         4.1.1 Target per screen       .9         4.1.2 Holding time       .9         4.2 DrawTarget       .10         4.2.1 Colours       .10         4.2.2 Holding time       .10         4.2.2 Holding time       .10         4.3 Final       .11         4.3.1 Colours       .11         4.3.2 Holding time       .11         4.3.3 Font Size       .11         4.4 Liga       .12         4.3.1 Colours       .12         4.3.2 Holding time       .12         4.3.4 Colours       .12         4.3.5 Font Size       .12         4.3.6 Holding time       .12         4.3.7 Holding time       .12         4.3.8 Font Size       .12         4.5.1 Holding time       .13         4.5.1 Scroll Step       .13         4.5.1 Font Size       .13         4.5.1 Shared Folder       .13         4.5.1 Shared Folder       .13         4.5.1 Shared Folder       .13         4.5.1 Shared Folder       .13         4.5.1 Shared Folder       .13         4.5.1 Shared Folder       .13         4.5.1 Shared Folder       .15                                                        | 4. | Program settings under Services | 9   |
| 4.1.1 Target per screen.       .9         4.1.2 Holding time.       .9         4.2 DrawTarget.       .10         4.2.1 Colours.       .10         4.2.2 Holding time.       .10         4.2.4 Colours.       .10         4.2.5 Holding time.       .10         4.3 Final.       .11         4.3.1 Colours.       .11         4.3.2 Holding time.       .11         4.3.3 Font Size.       .11         4.3.4 Liga.       .12         4.3.1 Colours.       .12         4.3.1 Colours.       .12         4.3.2 Holding time.       .12         4.3.4 Spont Size.       .12         4.3.5 Pont Size.       .12         4.4.3 Font Size.       .12         4.5 HtmlView.       .13         4.5.1 Scroll Step.       .13         4.5.1 Shared Folder.       .13         4.5.1 Shared Folder.       .13         4.5.1 Shared Folder.       .13         4.5.1 Shared Folder.       .14         5. Download unter Services.       .15                                                                                                    |    | 4.1 CpcView                     | 9   |
| 4.1.2 Holding time.       .9         4.2 DrawTarget.       .10         4.2.1 Colours.       .10         4.2.2 Holding time.       .10         4.3 Final.       .11         4.3.1 Colours.       .11         4.3.2 Holding time.       .11         4.3.3 Font Size.       .11         4.3.4 Liga.       .12         4.3.1 Colours.       .12         4.3.2 Holding time.       .12         4.3.3 Font Size.       .11         4.4 Liga.       .12         4.3.1 Colours.       .12         4.3.2 Holding time.       .12         4.3.4 Stort Size.       .12         4.3.5 Holding time.       .12         4.4.3 Font Size.       .12         4.5 HtmlView.       .13         4.5.1 Scroll Step.       .13         4.5.1 Font Size.       .13         4.5.1 Shared Folder.       .13         4.5.1 Shared Folder.       .13         4.5.1 Shared Folder.       .13         4.5.1 Shared Folder.       .13         4.5.1 Shared Folder.       .13         4.5.1 Shared Folder.       .13         4.5.1 Shared Folder.       .15         5.1 Sownload unter Services.                                        |    | 4.1.1 Target per screen         | 9   |
| 4.2 DrawTarget       10         4.2.1 Colours       10         4.2.2 Holding time       10         4.3.2 Holding time       10         4.3 Final       11         4.3.1 Colours       11         4.3.2 Holding time       11         4.3.3 Font Size       11         4.3.4 Liga       12         4.3.1 Colours       12         4.3.2 Holding time       12         4.3.4 Liga       12         4.3.5 Pont Size       12         4.3.6 Pont Size       12         4.3.7 Holding time       12         4.4.3 Font Size       12         4.5.1 Holding time       13         4.5.1 Scroll Step       13         4.5.1 Font Size       13         4.5.1 Shared Folder       13         4.5.1 Shared Folder       13         4.5.1 Shared Folder       13         4.5.1 Sourcles       14         5. Download unter Services       14                                                                                                    |    | 4.1.2 Holding time              | 9   |
| 4.2.1 Colours.       10         4.2.2 Holding time.       10         4.3 Final.       11         4.3.1 Colours.       11         4.3.2 Holding time.       11         4.3.3 Font Size.       11         4.3.4 Liga.       12         4.3.1 Colours.       12         4.3.1 Colours.       12         4.3.2 Holding time.       12         4.3.4 Liga.       12         4.3.5 Font Size.       12         4.3.6 Font Size.       12         4.3.7 Holding time.       12         4.3.8 Font Size.       12         4.5.1 Holding time.       13         4.5.1 Scroll Step.       13         4.5.1 Shared Folder.       13         4.5.1 Shared Folder.       13         4.5.1 Shored Folder.       13         4.5.1 Ownload unter Services.       14                                                                                                    |    | 4.2 DrawTarget                  | .10 |
| 4.2.2 Holding time.       10         4.3 Final.       11         4.3.1 Colours.       11         4.3.2 Holding time.       11         4.3.3 Font Size.       11         4.3.4 Liga.       12         4.3.1 Colours.       12         4.3.3 Font Size.       11         4.4 Liga.       12         4.3.1 Colours.       12         4.3.2 Holding time.       12         4.3.4 Liga.       12         4.3.5 Font Size.       12         4.3.6 Font Size.       12         4.5.1 Holding time.       13         4.5.1 Scroll Step.       13         4.5.1 Font Size.       13         4.5.1 Shared Folder.       13         4.5.1 Shared Folder.       13         4.5.1 Shared Folder.       13         4.5.1 Shared Folder.       13         4.5.1 Shared Folder.       13         4.5.1 Shared Folder.       13         4.5.1 Sources.       14         5. Download unter Services.       15                                                                                                    |    | 4.2.1 Colours                   | .10 |
| 4.3 Final.       11         4.3.1 Colours.       11         4.3.2 Holding time.       11         4.3.3 Font Size.       11         4.3.3 Font Size.       11         4.4 Liga.       12         4.3.1 Colours.       12         4.3.2 Holding time.       12         4.3.1 Colours.       12         4.3.2 Holding time.       12         4.3.2 Holding time.       12         4.3.4 Font Size.       12         4.4.3 Font Size.       12         4.5 HtmlView.       13         4.5.1 Holding time.       13         4.5.1 Scroll Step.       13         4.5.1 Font Size.       13         4.5.1 Shared Folder.       13         4.5.1 Shared Folder.       13         4.5.1 Shared Folder.       13         4.5.1 Shared Folder.       13         4.5.1 Shared Folder.       13         4.5.1 Shared Folder.       13         4.5.1 Shared Folder.       13         5. Download unter Services.       14                                                                                                    |    | 4.2.2 Holding time              | .10 |
| 4.3.1 Colours.       11         4.3.2 Holding time.       11         4.3.3 Font Size.       11         4.3.3 Font Size.       12         4.3.1 Colours.       12         4.3.1 Colours.       12         4.3.2 Holding time.       12         4.3.2 Holding time.       12         4.3.4 Spont Size.       12         4.4.3 Font Size.       12         4.5 HtmlView.       13         4.5.1 Holding time.       13         4.5.1 Scroll Step.       13         4.5.1 Font Size.       13         4.5.1 Shared Folder.       13         4. Filelist under Services.       14         5. Download unter Services.       15                                                                                                    |    | 4.3 Final                       | .11 |
| 4.3.2 Holding time.       11         4.3.3 Font Size.       11         4.4 Liga.       12         4.3.1 Colours.       12         4.3.2 Holding time.       12         4.3.4 Liga.       12         4.3.1 Colours.       12         4.3.2 Holding time.       12         4.3.4 Spont Size.       12         4.4.3 Font Size.       12         4.5 HtmlView.       13         4.5.1 Holding time.       13         4.5.1 Scroll Step.       13         4.5.1 Font Size.       13         4.5.1 Shared Folder.       13         4. Filelist under Services.       14         5. Download unter Services.       15                                                                                                    |    | 4.3.1 Colours                   | .11 |
| 4.3.3 Font Size.       11         4.4 Liga.       12         4.3.1 Colours.       12         4.3.2 Holding time.       12         4.3.3 Font Size.       12         4.4.3 Font Size.       12         4.5 HtmlView.       13         4.5.1 Holding time.       13         4.5.1 Scroll Step.       13         4.5.1 Font Size.       13         4.5.1 Scroll Step.       13         4.5.1 Shared Folder.       13         4.5.1 Observices.       14         5. Download unter Services.       15                                                                                                    |    | 4.3.2 Holding time              | .11 |
| 4.4 Liga.       12         4.3.1 Colours.       12         4.3.2 Holding time.       12         4.3.3 Font Size.       12         4.4.3 Font Size.       12         4.5 HtmlView.       13         4.5.1 Holding time.       13         4.5.1 Scroll Step.       13         4.5.1 Font Size.       13         4.5.1 Scroll Step.       13         4.5.1 Shared Folder.       13         4.5.1 Shared Folder.       13         4.5.1 Shared Folder.       13         4.5.1 Shared Folder.       13         5. Download unter Services.       15                                                                                                    |    | 4.3.3 Font Size                 | .11 |
| 4.3.1 Colours.       12         4.3.2 Holding time.       12         4.3.3 Font Size.       12         4.4.3 Font Size.       12         4.5 HtmlView.       13         4.5.1 Holding time.       13         4.5.1 Scroll Step.       13         4.5.1 Font Size.       13         4.5.1 Scroll Step.       13         4.5.1 Scroll Step.       13         4.5.1 Shared Folder.       13         4.5.1 Shared Folder.       13         4.5.1 Scroll Step.       13         4.5.1 Sources.       13         4.5.1 Stared Folder.       13         4.5.1 Shared Folder.       13         5. Download unter Services.       15                                                                                                    |    | 4.4 Liga                        | .12 |
| 4.3.2 Holding time.       12         4.4.3 Font Size.       12         4.5 HtmlView.       13         4.5.1 Holding time.       13         4.5.1 Scroll Step.       13         4.5.1 Font Size.       13         4.5.1 Stroll Step.       13         4.5.1 Font Size.       13         4.5.1 Shared Folder.       13         4.5.1 Shared Folder.       13         4.5.1 Shared Folder.       13         4.5.1 Shared Folder.       13         5. Download unter Services.       15                                                                                                    |    | 4.3.1 Colours                   | .12 |
| 4.4.3 Font Size.       12         4.5 HtmlView.       13         4.5.1 Holding time.       13         4.5.1 Scroll Step.       13         4.5.1 Font Size.       13         4.5.1 Shared Folder.       13         4.5.1 Services.       14         5. Download unter Services.       15                                                                                                    |    | 4.3.2 Holding time              | .12 |
| 4.5 HtmlView                                                                                                    |    | 4.4.3 Font Size                 | .12 |
| 4.5.1 Holding time.       13         4.5.1 Scroll Step.       13         4.5.1 Font Size.       13         4.5.1 Shared Folder.       13         4.5.1 Shared Folder.       13         4. Filelist under Services.       14         5. Download unter Services.       15                                                                                                    |    | 4.5 HtmlView                    | .13 |
| 4.5.1 Scroll Step.134.5.1 Font Size.134.5.1 Shared Folder.134. Filelist under Services.145. Download unter Services.15                                                                                                    |    | 4.5.1 Holding time              | .13 |
| 4.5.1 Font Size.134.5.1 Shared Folder.134. Filelist under Services.145. Download unter Services.15                                                                                                    |    | 4.5.1 Scroll Step               | .13 |
| 4.5.1 Shared Folder                                                                                                    |    | 4.5.1 Font Size                 | .13 |
| <ul><li>4. Filelist under Services</li></ul>                                                                                                    |    | 4.5.1 Shared Folder             | .13 |
| 5. Download unter Services                                                                                                    | 4. | Filelist under Services         | .14 |
|                                                                                                    | 5. | Download unter Services         | .15 |

### Introduction

In this manual the Control – PC - CGI ( Common Gateway Interface ) is explained. The "CGI" is an interposition interface for the data exchange between a browser and the Control – PC software.

With this tool all administrative settings for the Control – PC can be conducted.

### 1. Activation of the CGI program

The "CGI" can be activated in a browser, e.g. Firefox or Explorer, by entering the IN address of the device.

The following program appears:

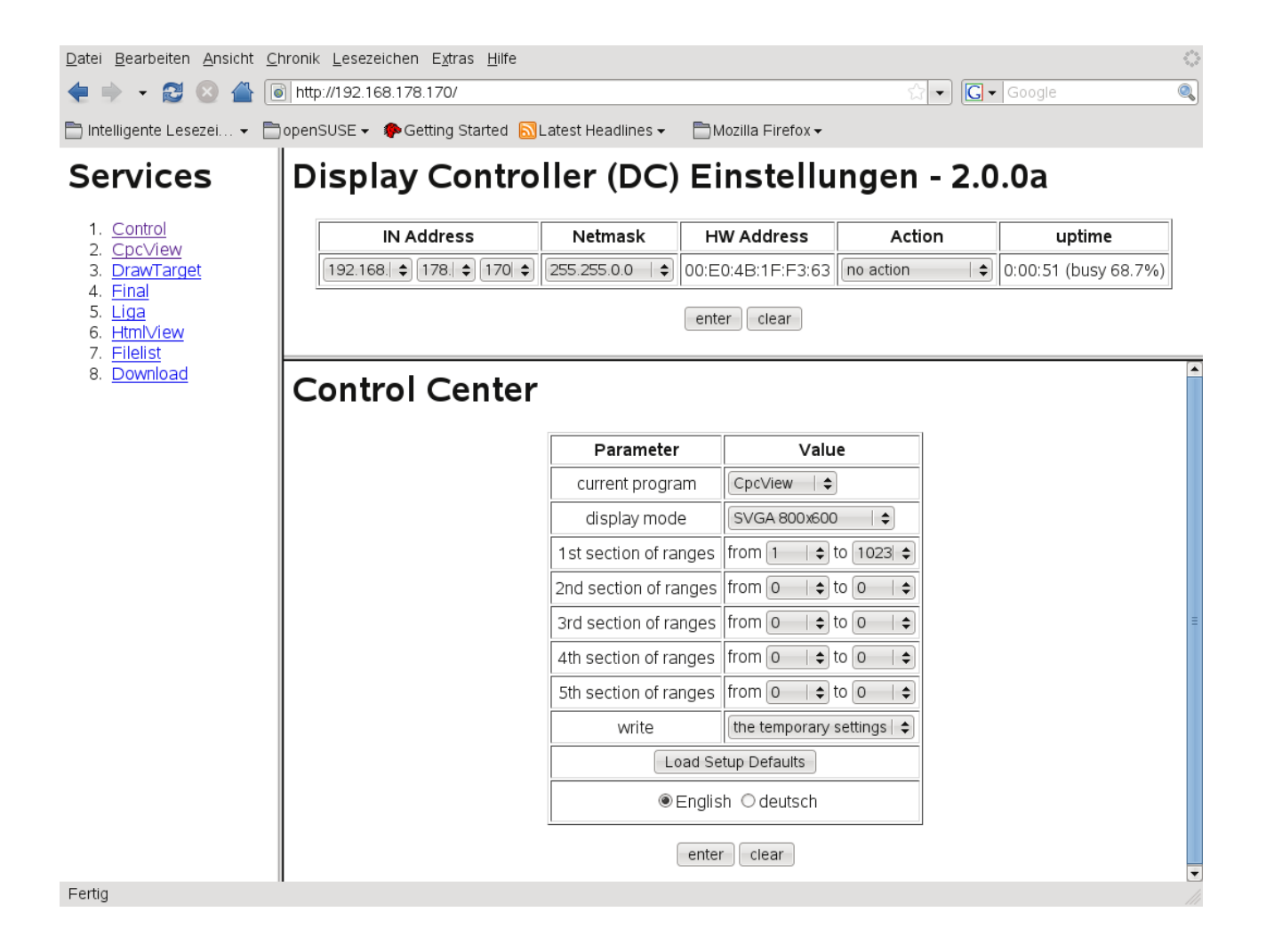

This view is divided into three blocks: Services, Admin and Settings.

At first the block "Display Controller (DC) Einstellung -2.0.0a" is explained. ein.

# 2. Network interface

# Display Controller (DC) Einstellungen - 2.0.0a

| IN Address            | Netmask         | HW Address        | Action        | uptime               |
|-----------------------|-----------------|-------------------|---------------|----------------------|
| 192.168.   178.   170 | 255.255.0.0 🗎 🖨 | 00:E0:4B:1F:F3:63 | no action 🛛 🖨 | 0:00:51 (busy 68.7%) |
|                       |                 | enter clear       |               |                      |

In this field the network interface can be adjusted.

### 2.1 Explanation of the fields

IN Address

| IN A        | ddress  |       |
|-------------|---------|-------|
| 192.168.  🖨 | 178.  🖨 | 170 🖨 |

Setting of the IN address.

In the front area a number between 172.16. and 192.168. can be chosen.

The subnet (third figure of the IN address) can be adjusted freely between 1 und 255.

The last IN interface should be between 161 und 180.

Netmask

| Netmask          |  |
|------------------|--|
| 255.255.0.0   \$ |  |

Concerning the netmask, the B or C net can be chosen.

HW Address

| HW Address        |  |
|-------------------|--|
| 00:E0:4B:1F:F3:63 |  |

It is about a fixed entry which is preset by the hardware.

Action

| Action    |   |
|-----------|---|
| no action | + |

Apart from "no action", "reboot the System" can be adjusted here, too.

Uptime

| uptime            |    |
|-------------------|----|
| 0:42:30 (busy 1.2 | %) |

This window shows the operation time of the system.

# temperature

#### Temperature

This field shows the temperature of the system ( is only diplayed in case of LX modules ).

### 2.2 Change settings

In order that an adjustment is adopted by the system, "reboot the System" must be chosen in the window "Action" and afterwards the button "enter" must be pressed.

### 2.3 Undo the settings

By pressing the "clear" button all settings are cancelled.

### 3. Control Center

Here the start parameters can be adjusted, with which the Display Controller shall boot every time.

# **Control Center**

| Parameter                        | Value                 |  |
|----------------------------------|-----------------------|--|
| current program                  | CpcView   🖨           |  |
| display mode                     | SVGA 800x600   \$     |  |
| 1st section of ranges            | from 1   🖨 to 1023  🖨 |  |
| 2nd section of ranges            | from 0   \$ to 0   \$ |  |
| 3rd section of ranges            | from 0   \$ to 0   \$ |  |
| 4th section of ranges            | from 0   \$ to 0   \$ |  |
| 5th section of ranges            | from 0   \$ to 0   \$ |  |
| write the temporary settings   🖨 |                       |  |
| Load Setup Defaults              |                       |  |
| ●English ○ deutsch               |                       |  |
| enter                            |                       |  |

### 3.1 Explanation of the fields

### Current program

| <u>D</u> atei <u>B</u> earbei | ten <u>A</u> nsicht <u>C</u> hronik <u>L</u> | esezeichen E <u>x</u> tras <u>H</u> ilfe | $\langle \rangle$ |
|-------------------------------|----------------------------------------------|------------------------------------------|-------------------|
| 🔹 🔶 🝷 🕯                       | 🕃 🛞 <u></u> 💽 http://1                       | 92.168.178.170/ 🏫 🔻 Google               | ۹                 |
| 🛅 Intelligente I              | Lesezei 👻 🛅 openSUS                          | SE 👻 🌳 Getting Started                   | **                |
| Contr                         | ol Center                                    |                                          |                   |
|                               | Parameter                                    | Value                                    |                   |
|                               | current program                              | CpcView                                  |                   |
|                               | display mode                                 | CpcView                                  |                   |
|                               | 1st section of ranges                        | Liga I 1023 🗢                            |                   |
|                               | 2nd section of ranges                        | HtmlView                                 |                   |
|                               | 3rd section of ranges                        | from 0   \$ to 0   \$                    | =                 |
|                               | 4th section of ranges                        | from 0   \$ to 0   \$                    |                   |
|                               | 5th section of ranges                        | from 0   \$ to 0   \$                    |                   |
|                               | write                                        | the temporary settings                   |                   |
|                               | Load Se                                      | tup Defaults                             |                   |
|                               | ● Englis                                     | h Odeutsch                               |                   |
|                               | enter                                        | clear                                    | •                 |
| Fertig                        |                                              |                                          | 11.               |

The display program can be chosen, with which the Display Controller starts at every reboot. The Display Controller contains five different display programs.

• cpcView

graphical original display of the Control - PCs

• DrawTarget

graphical display in another format; suitable for finals and division shooting

- Division
  - text display of the division shooting
- final
  - text display of the final

• HtmlView

HTML - result list display timezone

### Display mode

| <u>D</u> atei <u>B</u> earbei | ten <u>A</u> nsicht <u>C</u> hronik <u>L</u> i | esezeichen E <u>x</u> tras <u>H</u> ilfe | $\langle \rangle$ |
|-------------------------------|------------------------------------------------|------------------------------------------|-------------------|
| 🔙 🔶 🔸 🕯                       | 🕃 🛞 借 💽 http://1                               | 92.168.178.170/ 😭 🕶 💽 🗸 Google           | 0                 |
| 🛅 Intelligente I              | Lesezei 👻 🛅 openSUS                            | E 👻 🌮 Getting Started                    | **                |
| Contr                         | ol Center                                      |                                          |                   |
|                               | Parameter                                      | Value                                    |                   |
|                               | current program                                | CpcView   \$                             |                   |
|                               | display mode                                   | SVGA 800x600                             |                   |
|                               | 1st section of ranges                          | SVGA 800x600<br>VGA 640x480              |                   |
|                               | 2nd section of ranges                          | SVGA 800x600<br>XVGA 1024x768            |                   |
|                               | 3rd section of ranges                          | SXVGA 1280x1024<br>XVGA_han 856x480      | Ξ                 |
|                               | 4th section of ranges                          | from 0   \$ to 0   \$                    |                   |
|                               | 5th section of ranges                          | from 0   \$ to 0   \$                    |                   |
|                               | write                                          | the temporary settings                   |                   |
|                               | Load Se                                        | tup Defaults                             |                   |
|                               | Englis                                         | h Odeutsch                               |                   |
|                               | enter                                          | clear                                    | •                 |
| Fertig                        |                                                |                                          |                   |

Here, the graphical resolution can be chosen.

### section of ranges

Here you can select the ranges, that shall be displayed.

Example :

From 40 shooting stands in total only the stands 11 till 20 shall be shown and afterwards the stands 31 till 40.

Entry :

1st section of ranges from 11 to 20; 2nd section of ranges from 31 to 40.

### Write

| Datei Bearbeiten Ansicht Chronik Lesezeichen Extras Hilfe |                       |                         |            |
|-----------------------------------------------------------|-----------------------|-------------------------|------------|
| 🔹 🔶 🝷 🕯                                                   | 🛃 区 삼 💽 http://1      | 92.168.178.170/ 😭 🕶 🖸   | 🔻 Google 🍳 |
| 🛅 Intelligente L                                          | Lesezei 👻 🛅 openSUS   | E 👻 🥐 Getting Started   | *          |
| Contr                                                     | ol Center             |                         |            |
|                                                           | Parameter             | Value                   |            |
|                                                           | current program       | CpcView   \$            |            |
|                                                           | display mode          | SVGA 800x600   \$       |            |
|                                                           | 1st section of ranges | from 1   \$ to 1023  \$ |            |
|                                                           | 2nd section of ranges | from 0   \$ to 0   \$   |            |
|                                                           | 3rd section of ranges | from 0   \$ to 0   \$   | Ξ          |
|                                                           | 4th section of ranges | from 0   \$ to 0   \$   |            |
|                                                           | 5th section of ranges | from 0   \$ to 0   \$   |            |
|                                                           | write                 | the temporary settings  |            |
|                                                           | Load Se               | the temporary settings  |            |
|                                                           | Englis                | h Odeutsch              |            |
|                                                           | enter                 | clear                   | <b>•</b>   |
| Fertig                                                    |                       |                         |            |

You can adjust in which way the settings shall be saved.

### Load Setup defaults

The factory settings can be reset here.

### Language

You can choose between English an German.

### 3.2 Change settings

All settings are adopted by pressing the "enter" button in the Control Center. In order to display the settings, the system must be restarted.. The restart can be effected by adjusting "reboot the System" under "Action" and pressing afterwards "enter".

### 3.3 Undo settings

By pressing the "clear" key under "CPC Settings" all settings are cancelled.

### 4. Program settings under Services

Under "Services"it is possible to select the programs seperately and adjust them specially.

### 4.1 CpcView

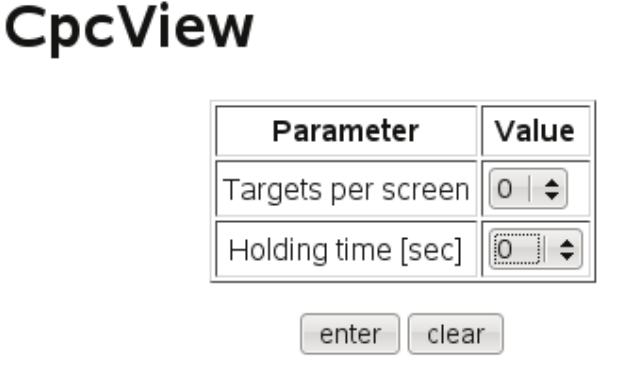

#### 4.1.1 Target per screen

Here can be adjusted how many targets shall be displayed simultaneously by the Display Controller.

### 4.1.2 Holding time

Please enter the time after which the display shall change.

### 4.2 DrawTarget

This program is particularly suitable to display graphically finals and division shootings.

# DrawTarget

| Parameter              | Value                               |
|------------------------|-------------------------------------|
| Foreground Color (RGB) | Red 0   \$ Green 0   \$ Blue 1   \$ |
| Background Color (RGB) | Red 224 ♦ Green 224 ♦ Blue 224 ♦    |
| Holding time [sec]     | 0   \$                              |

enter clear

### 4.2.1 Colours

Here, you can change the colour of the display.

### 4.2.2 Holding time

Please enter the time after which the display shall change.

### 4.3 Final

With this the final can be displayed as a text.

# Final

| Parameter              | Value                               |  |
|------------------------|-------------------------------------|--|
| Foreground Color (RGB) | Red 0   \$ Green 0   \$ Blue 1   \$ |  |
| Background Color (RGB) | Red 14   ♦ Green 14   ♦ Blue 14   ♦ |  |
| Holding time [sec]     | 0   \$                              |  |
| Font Size              | 0 \$                                |  |

enter clear

### 4.3.1 Colours

Here, you can change the colour of the display.

### 4.3.2 Holding time

Please enter the time after which the display shall change.

### 4.3.3 Font Size

The font size is displayed.

### 4.4 Liga

With this you can display the division shooting as a text.

# Liga

| Parameter              | Value                                |  |
|------------------------|--------------------------------------|--|
| Foreground Color (RGB) | Red 0   \$ Green 0   \$ Blue 102  \$ |  |
| Background Color (RGB) | Red 224 ♦ Green 255 ♦ Blue 160 ♦     |  |
| Holding time [sec]     | 0   \$                               |  |
| Font Size              | 0 \$                                 |  |

enter clear

### 4.3.1 Colours

Here, you can change the colour of the display.

### 4.3.2 Holding time

Please enter the time after which the display shall change.

### 4.4.3 Font Size

The font size is displayed.

#### 4.5 HtmlView

# **HtmlView**

| Parameter          | Value                                 |  |
|--------------------|---------------------------------------|--|
| Holding time [sec] | 0   \$                                |  |
| Scroll Step No.    | 100   \$                              |  |
| Font Size          | 8   \$                                |  |
| Shared Folder      | //192.168.  \$ 10.   \$ 200  \$ /html |  |
|                    | enter                                 |  |

#### 4.5.1 Holding time

Please enter the time after which the display shall change.

### 4.5.1 Scroll Step

Here you can enter how much the HTML display shall proceed.

#### 4.5.1 Font Size

Please enter the font size for the display.

### 4.5.1 Shared Folder

Here the Samba server and the Samba Share is entered where the HTML result lists are stored.

# 4. Filelist under Services

When choosing "Filelist", a list of the download data is displayed which the Display Controller has loaded at the moment.

### Filelist of last Download

|    | Download from Server: 192.168.178.200 - Date: 26. Jul 2008 10:32:46 |          |                                |             |                       |  |  |  |
|----|---------------------------------------------------------------------|----------|--------------------------------|-------------|-----------------------|--|--|--|
| No | source                                                              | version  | destination                    | size [byte] | date                  |  |  |  |
| 1  | /tftpboot/Mc4BootDev/dc/shootmasterd                                | 0.8.5    | /flash/shootmasterd            | 72300       | 8. Jul 2008 12:58:56  |  |  |  |
| 2  | /tftpboot/Mc4BootDev/dc/start1.sh                                   | 2.0.3    | /flash/meyton/start1.sh        | 2426        | 26. Jul 2008 10:32:40 |  |  |  |
| 3  | /tftpboot/Mc4BootDev/dc/start2.sh                                   | 1.2.2    | /flash/meyton/start2.sh        | 1899        | 22. Jul 2008 20:57:02 |  |  |  |
| 4  | /tftpboot/Mc4BootDev/dc/local/start.sh                              | 1.0.0    | /flash/local/start.sh          | 1581        | 26. Mar 2007 14:20:04 |  |  |  |
| 5  | /tftpboot/Mc4BootDev/dc/prog/dsplctrl                               | 2.0.0    | /flash/dc/dsplctrl             | 1508660     | 24. Jul 2008 18:18:50 |  |  |  |
| 6  | /tftpboot/Mc4BootDev/dc/prog/cpcview                                | 2.0.0e   | /flash/dc/cpcview              | 5694200     | 24. Jul 2008 18:18:28 |  |  |  |
| 7  | /tftpboot/Mc4BootDev/dc/prog/htmlview                               | 2.0.0    | /flash/dc/htmlview             | 5733012     | 24. Jul 2008 18:19:16 |  |  |  |
| 8  | /tftpboot/Mc4BootDev/dc/prog/finale                                 | 2.0.0    | /flash/dc/finale               | 5661272     | 24. Jul 2008 18:19:06 |  |  |  |
| 9  | /tftpboot/Mc4BootDev/dc/prog/liga                                   | 2.0.0a   | /flash/dc/liga                 | 5640632     | 24. Jul 2008 18:19:26 |  |  |  |
| 10 | /tftpboot/Mc4BootDev/dc/prog/drawtarget                             | 3.0.1    | /flash/dc/drawtarget           | 5710636     | 24. Jul 2008 18:18:48 |  |  |  |
| 11 | /tftpboot/Mc4BootDev/dc/rc/xvga.rc                                  | 1.0.0    | /flash/dc/dc.rc                | 1536(+71)   | 5. Aug 2008 13:24:46  |  |  |  |
| 12 | /tftpboot/Mc4BootDev/dc/rc/vga.rc                                   | 1.0.0    | /flash/dc/vga.rc               | 1535        | 22. Mai 2008 14:12:28 |  |  |  |
| 13 | /tftpboot/Mc4BootDev/dc/rc/svga.rc                                  | 1.0.0    | /flash/dc/svga.rc              | 1535        | 22. Mai 2008 14:12:14 |  |  |  |
| 14 | /tftpboot/Mc4BootDev/dc/rc/xvga.rc                                  | 1.0.0    | /flash/dc/xvga.rc              | 1536        | 22. Mai 2008 14:12:40 |  |  |  |
| 15 | /tftpboot/Mc4BootDev/dc/rc/xvga-han.rc                              | 1.0.0    | /flash/dc/xvga-han.rc          | 1535        | 1. Jul 2008 11:59:28  |  |  |  |
| 16 | /tftpboot/Mc4BootDev/dc/rc/sxvga.rc                                 | 1.0.0    | /flash/dc/sxvga.rc             | 1537        | 22. Mai 2008 14:13:22 |  |  |  |
| 17 | /tftpboot/Mc4BootDev/dc/www/dccgi.css                               | 1.0.0    | /flash/www/dccgi.css           | 1522        | 5. Apr 2007 14:19:54  |  |  |  |
| 18 | /tftpboot/Mc4BootDev/dc/www/dccgi.cgi                               | 2.0.0a   | /flash/www/cgi-bin/dccgi.cgi   | 1570152     | 26. Jul 2008 11:30:52 |  |  |  |
| 19 | /tftpboot/Mc4BootDev/dc/www/dccgi_de.qm                             | 1.0.1    | /flash/www/cgi-bin/dccgi_de.qm | 8618        | 25. Jul 2008 19:14:38 |  |  |  |
| 20 | /tftpboot/Mc4BootDev/dc/www/dccgi_en.qm                             | 1.0.1    | /flash/www/cgi-bin/dccgi_en.qm | 8154        | 25. Jul 2008 19:14:38 |  |  |  |
| 21 | /tftpboot/Mc4BootDev/dc/www/lang                                    | 1.0.1    | /flash/www/cgi-bin/lang        | 3           | 26. Mar 2007 17:57:42 |  |  |  |
| 22 | /tftpboot/Mc4BootDev/emb-stable/mc5timed                            | 1.1.1a   | /flash/mc5timed                | 18620       | 8. Jul 2008 12:58:28  |  |  |  |
| 23 | /tftpboot/Mc4BootDev/emb-stable/mc5sbc.sh                           | 2.0.0    | /flash/meyton/mc5sbc.sh        | 1454        | 10. Dec 2006 11:03:32 |  |  |  |
| 24 | /tftpboot/Mc4BootDev/emb-stable/mc5sbc                              | 3.1.0    | /flash/mc5sbc                  | 43376       | 8. Jul 2008 12:58:24  |  |  |  |
| 25 | /tftpboot/Mc4BootDev/emb-stable/setflatscreen                       | 1.1.0    | /flash/setflatscreen           | 23104       | 8. Mar 2008 17:02:50  |  |  |  |
| 26 | /tftpboot/Mc4BootDev/emb-stable/qtlib.cpc                           | 1.0.1    | /flash/qtlib                   | 6144000     | 10. Dec 2006 11:04:44 |  |  |  |
| 27 | /tftpboot/Mc4BootDev/dc-lx/dc_lx.tgz                                | 2.16.15a | /flash/dc_lx.tgz               | 3950011     | 19. Jul 2008 12:05:12 |  |  |  |
| 28 | /tftpboot/Mc4BootDev/dc-lx/syslinux.cfg                             | 2.16.15  | /flash/syslinux.cfg            | 138         | 20. Apr 2008 19:07:18 |  |  |  |
| 29 | /tftpboot/Mc4BootDev/dc-lx/vmlinuz                                  | 2.16.15a | /flash/linux                   | 1003547     | 19. Jul 2008 12:05:28 |  |  |  |

# 5. Download unter Services

# Download

| Parameter                 | Value                      |  |
|---------------------------|----------------------------|--|
| IP address of tftp server | 192.168. \$ 178. \$ 200 \$ |  |
| start Download            |                            |  |

Here the server can be chosen from which new data shall be downloaded.